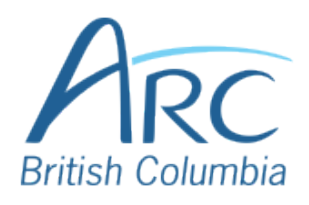

## **Adding Alt Text** to Images in Google Slides

## **Description**

## **Screenshot**

**Right-click** the image to select it and open the context menu.

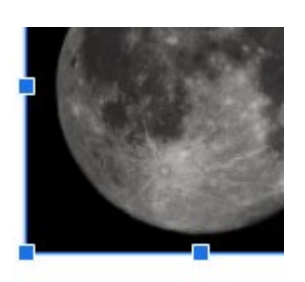

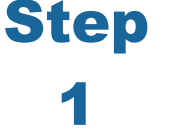

OR

Press **TAB** until the image is selected and press CTRL+SHIFT+\ to open the context menu.

Select **Alt Text** from the menu to open the Alt Text dialog box.

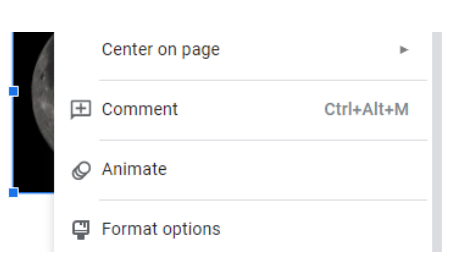

## OR

Use **DOWN ARROW** to move to Alt Text and ENTER to select it. Or, with the context menu closed, press CTRL+ALT+Y.

| Step | Type a <b>short</b> description of the |
|------|----------------------------------------|
|      | image or its function in the           |
| 3    | Description box.                       |

| Alt text is acce<br>your content. | ssed by screen readers for people who might have trouble se | eing |
|-----------------------------------|-------------------------------------------------------------|------|
| Title                             |                                                             |      |
| Description                       | A photograph of                                             |      |
|                                   |                                                             |      |

Step Δ

To accept the alt text, select the **OK** button.

OK Cancel

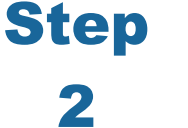

OR

Press **TAB** to move to the **OK button** and press **ENTER**.